# System Access to Concur

Please verify that you have Concur as an authorize application in RSpace

• Submit a <u>System Access Request</u> to obtain application access

## What You Need to Apply

After verifying eligibility with your supervisor, ensure you have the information required to proceed with the application process. You will need:

- Submit a <u>T&E Reconciliation/Reimbursement/T&E Card Request</u> to obtain a departmental default chart string (COA) for the card application and Financial Approver Assignment. FAST will provide you with that information, please allow 5 business days.
- A PDF copy of your UC Learning certificate showing you've completed and passed this eCourse "<u>Travel & Entertainment Card Training</u>."

# Complete the Application

1. The Cardholder should complete the card application **via a Card Request in Concur** and certify that the T&E Card will be used exclusively for university travel and entertainment expenses only (i.e., no personal expenditures allowed)

#### Card Request in Concur

Watch the <u>Concur Card Request</u> training tutorial for guidance on how to request a T&E Card.

- 2. Confirm you have entered the correct default COA and understand that you must reconcile T&E Card expenses within **30 days** of your Trip or Event completion.
- 3. If you have a business need for a card limit greater than the standard \$5,000, you must provide a detailed explanation of your business needs to justify an increased limit.
- 4. Upload PDF copy of UC Learning certificate in Concur before submitting for approval.

### **Card Application Explained**

Click on the + sign for more details

| "Card Request     Image: Card Request       Selected     For Selected       Trans Balance     For Request Type, be sure to choose Card       Request to load the appropriate form fields.     For Card Type, ensure you select the card       Y → (00100) Accounting     For Card Type, ensure you select the card       Y → (search by Code     For Card Type, not you wish to apply for. You may | Stanford T&E Card                 |
|----------------------------------------------------------------------------------------------------|-----------------------------------|
| Procursuit Card         For Request Type, be sure to choose Card           Request to load the appropriate form fields.         •           ▼ < (001100 Accounting)                                                                                                    | nd*<br>▼ ↓ Insonn nENEEdd Ellanis |
| only apply for one card at a time. Choose the<br>desired card product (the Procurement Card<br>or Travel & Entertainment Card).                                                                                                    | iele<br>Gen<br>Y v Seerch by Code |

### **Card Application Explained**

Click on the + sign for more details

| Create New Request                                                                                                    |        |                                     | 0                            |
|----------------------------------------------------------------------------------------------------|--------|-------------------------------------|------------------------------|
| Request Type *                                                                                                    | Prop.  | Request Name                        | < > . 🔶 * neg                |
| *Card Request                                                                                                    | ✓ 04   | n                                   | F&E Card                     |
| Card Type *                                                                                                    |        | The Request Name should follow      | this                         |
| None Selected                                                                                                    | ~      | The Request Name should follow      |                              |
| None Selected                                                                                                    |        | nomenclature: First Initial, Last I | Name, and                    |
| Procurement Card                                                                                                    |        | Card Type: ex. SDanford T&E Card    | d                            |
| Traval & Extertainment Card                                                                                                    |        |                                     |                              |
| Accounted By Bruckers*                                                                                                    | O Advi | * (A01206).Accounting               | Fund *                       |
| C. Incontraction                                                                                                    |        | . I have a second                   | 1 (1 - Frank and a start and |
| T - Search by Codo                                                                                                    | T      | <ul> <li>Search by Code</li> </ul>  | T v Search by Code           |
| Constant Constant Con |        |                                     |                              |
| Content                                                                                                    |        |                                     |                              |
|                                                                                                    |        |                                     |                              |
|                                                                                                    |        |                                     |                              |
|                                                                                                    |        |                                     |                              |
|                                                                                                    |        |                                     |                              |
|                                                                                                    |        |                                     |                              |

#### **Card Application Explained**

Click on the + sign for more details

| Create New Request          |                                                                                            |   |                           | 1                |
|-----------------------------|--------------------------------------------------------------------------------------------|---|---------------------------|------------------|
| Request Type *              | Default Chartstring < >                                                                    |   | Request Name *            | * Required field |
| *Card Request               |                                                                                            |   | SDanford T&E Card         | ]                |
| Card Type *                 | The chartstring associated with the card                                                   |   |                           |                  |
| None Selected               | request will be utilized as the default                                                    |   |                           |                  |
| None Selected               | chartstring to charge departments for                                                      |   |                           |                  |
| Procurement Card            | unreconciled expenses. If a cardholder is not                                              |   |                           |                  |
| Travel & Entertainment Card | sure what to enter in for this information,<br>please reach out to your Financial Officer. | + |                           |                  |
| Accountability Structure *  | 1                                                                                          | - | Fund *                    |                  |
| T v (D01100) Accounting     | The default chartetring must be reviewed for                                               |   | T v (19900) GENERAL FUNDS | ]                |
| Function *                  | The default chartstring hidst be reviewed for                                              |   | Project                   |                  |
| Y - Search by Code          | accuracy by the Financial Approver. If                                                     |   | Y - Search by Code        |                  |
| Comment                     | necessary, Financial Approvers may update                                                  |   |                           |                  |
|                             | the chartstring in Concur during the card request approval process.                        |   |                           |                  |
|                             |                                                                                            |   |                           |                  |
|                             |                                                                                            |   |                           |                  |
|                             |                                                                                            |   | Cano                      | d Create Request |

### Summary

Allow approximately 2 weeks for U.S. Bank to mail the card to your address. After receiving the T&E Card and PIN, cardholders can update their PIN (instructions provided).

Concur Travel Training Travel Policy G-28 PCard and T&E Payment Matrix